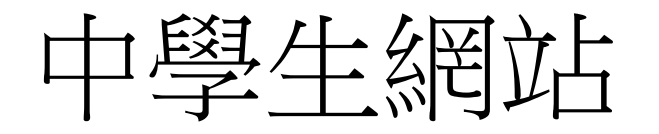

|          | 4                                                                     | ・ 単文参表作品素積: 83724 篇 目前站上人<br>遺書心得寫作比赛参表作<br>品案積: 85724 篇 目前站上人<br>遺書心得寫作比赛参表作<br>品案積: 85724 篇 目前站上人<br>遺書心得寫作比赛参表作<br>品案積: 83724 篇 目前站上人<br>調書心得寫作比赛参表作<br>日前 加加加加加加加加加加加加加加加加加加加加加加加加加加加加加加加加加加加加 | .數:280<br>.次:7217                                                                           |
|----------|-----------------------------------------------------------------------|----------------------------------------------------------------------------------------------------|---------------------------------------------------------------------------------------------|
|          |                                                                       | 高中生露店 書籍按尋 開鍵字授用                                                                                                    | -                                                                                           |
|          | <b>(</b> )<br>()<br>()<br>()<br>()<br>()<br>()<br>()<br>()<br>()<br>( | [系統公告]中學生網站比賽相關 <u>宣導資料</u> !!請圖書館人員、學生、家長花點時詞閱讀 <u>宣導資料</u> ,可以解決<br>一些您的疑惑,謝謝。 我的閱讀<br>我的閱讀                                                                                                    | 資 <u>履</u> 度<br>費印記                                                                         |
|          |                                                                       |                                                                                                    | ider.cc                                                                                     |
|          | 西泊我的密碼                                                                | 103學年全國高級中等學校讀書心得寫作比赛資施計畫 104.08/18 104學年全國高級中等學校讀書心得寫作比赛召集單位與負責業務 104                                                                                                    | 日<br>日<br>日<br>日<br>日<br>日<br>日<br>日<br>日<br>日<br>日<br>日<br>日<br>日<br>日<br>日<br>日<br>日<br>日 |
|          | 中學生網站會員註冊                                                             | 104-08/12 104夢年全國高級中等學校讀書心得寫作比賽時間:9/1~10/31中午。 💼                                                                                                    | CONTRACTOR OF                                                                               |
| 8        |                                                                       | 10405/19 第1040331梯次小論文成績已公佈。講至作品查詢區查詢 mm                                                                                                    | and the second                                                                              |
|          |                                                                       | 10405/19 小論文得獎作者名字若有亂碼,請學校將正確資料email至台南女中圖書館(                                                                                                    | 10000                                                                                       |
|          | ▶ 小論文專區                                                               | 10403/01 投稿標題、書名、作者有(許、功、蓋、餐、渡、擾、圓.等)易造成上傳異常!!                                                                                                    | COLUMN R.                                                                                   |
|          | ) 讀書心得專區                                                              | 104/01/23 103學年第2學眼中學生網站讀書心得寫作比賽時間表                                                                                                    | 000 4                                                                                       |
|          | 1 书前体现期间                                                              | 10401/23 103學年第2學期中學生網站讀書心得寫作比賽全國與18分區召集學校                                                                                                    |                                                                                             |
|          | * 我的(Fm+FE                                                            | 104/01/20 104/0331梯次全部海拔中等學校小論文寫作比賽時程表 1. 新書上架 1. 新書上架                                                                                                    |                                                                                             |
|          | ▶ 競賽書目專區                                                              | 103/12/16 小論文寫作疑似抄裏記錄表 2. 暢銷錄行榜                                                                                                    |                                                                                             |
|          | ▶ 意見反應                                                                | 103/11/16 小論文延長投稿操作說明 3. 主題閱讀                                                                                                    |                                                                                             |
| 에 다니. 나라 | 作品查询                                                                  | (看更多訊息Q) 4. 朔友推薦                                                                                                    |                                                                                             |
| <b> </b> | 納站服務條款                                                                |                                                                                                    |                                                                                             |

| hp | )://219.84.164.6 - 中學生網站 - Microsoft Internet Explorer 🛛 📳 🗖 |
|----|--------------------------------------------------------------|
| )  | >>>加入會員                                                      |
|    | 註冊説明:                                                        |
|    | 您必需是高中、高職在學學生或教職員才有資格登入中學生網站。                                |
|    | 請輸入所屬學校登入密碼:                                                 |
|    | 2您的身份: ○ 教職員 ③ 學生                                            |
|    | Pa                                                           |
|    |                                                              |
|    | 3 下一步                                                        |

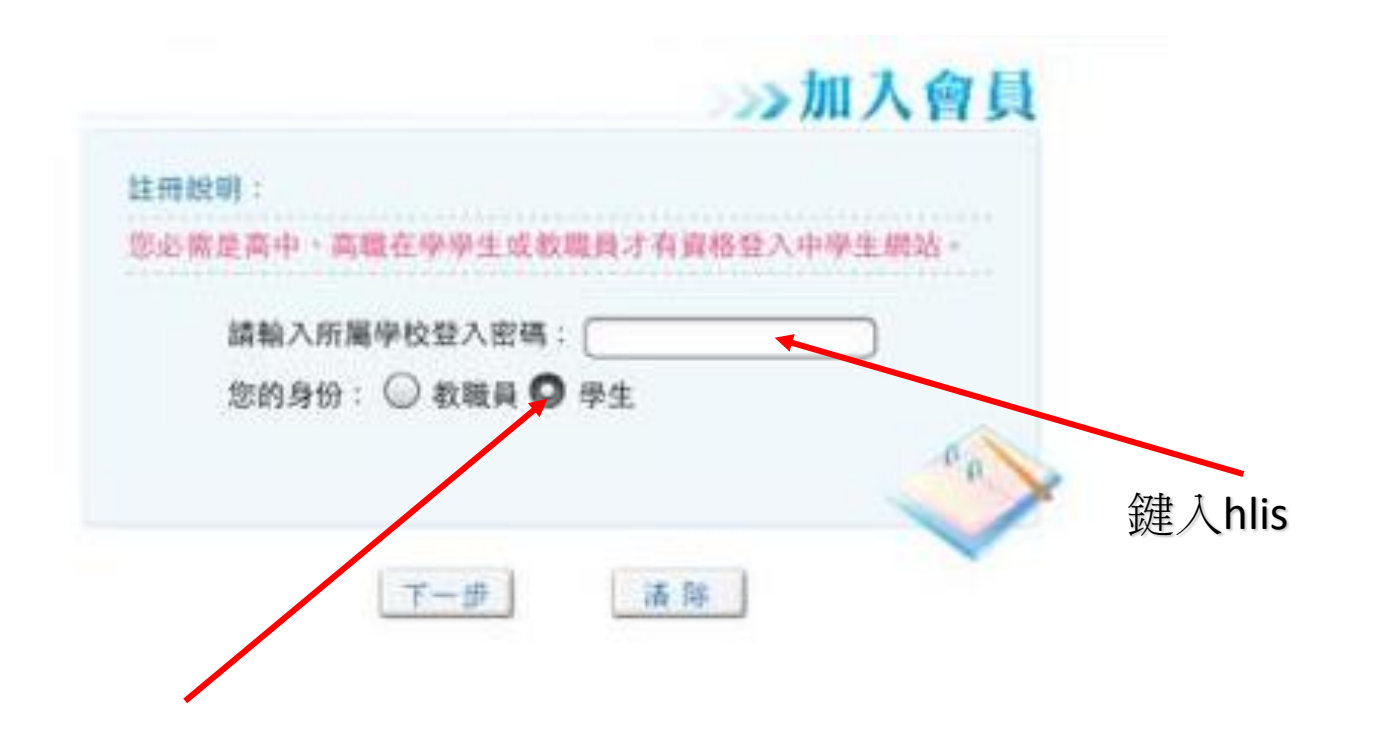

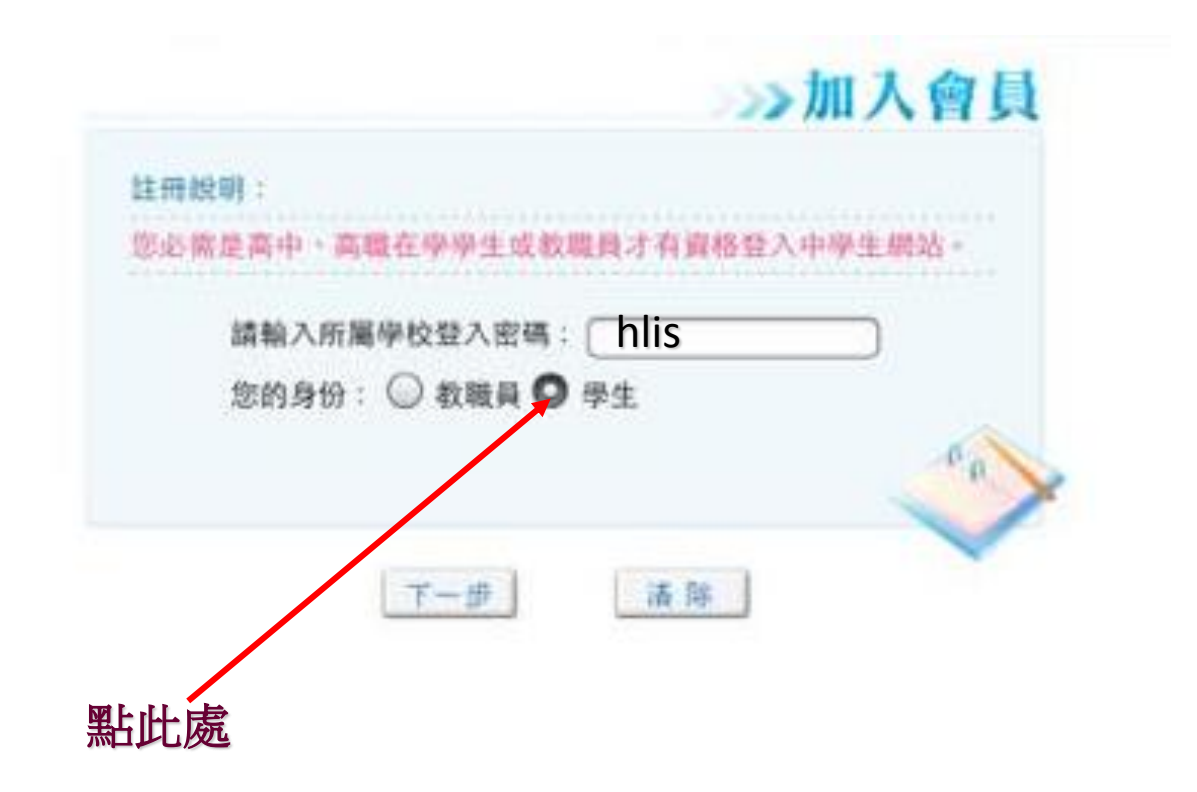

|    |                                 | >>加入會員 |
|----|---------------------------------|--------|
| 您所 | 屬學校的資料如下,讀確認:                   |        |
| 85 | 市:花蓮縣                           |        |
| 地  | ■:花蓮區                           |        |
| 校  | 名:國立花蓮高工                        |        |
| 學校 | 代碼:150404                       |        |
| 學校 | 網站: http://www.hlis.hlc.edu.tw/ |        |
| 學校 | 電話:(03)8226108                  |        |
| 那想 | 區號:970                          |        |
| 學校 | 地址:花蓮縣花蓮市府前路27號                 |        |
|    |                                 | 100    |
|    | L-D.                            | □      |

步驟四、 畫面出現「學生基本資料」填入欄位,請依序輸入您的個人資料後,請按「下一步」。(請注意:您的「e-mail」即為中學生網站登入「帳號」;「畢業年」指的是您畢業的年份,請選擇您即將畢業的年份。)

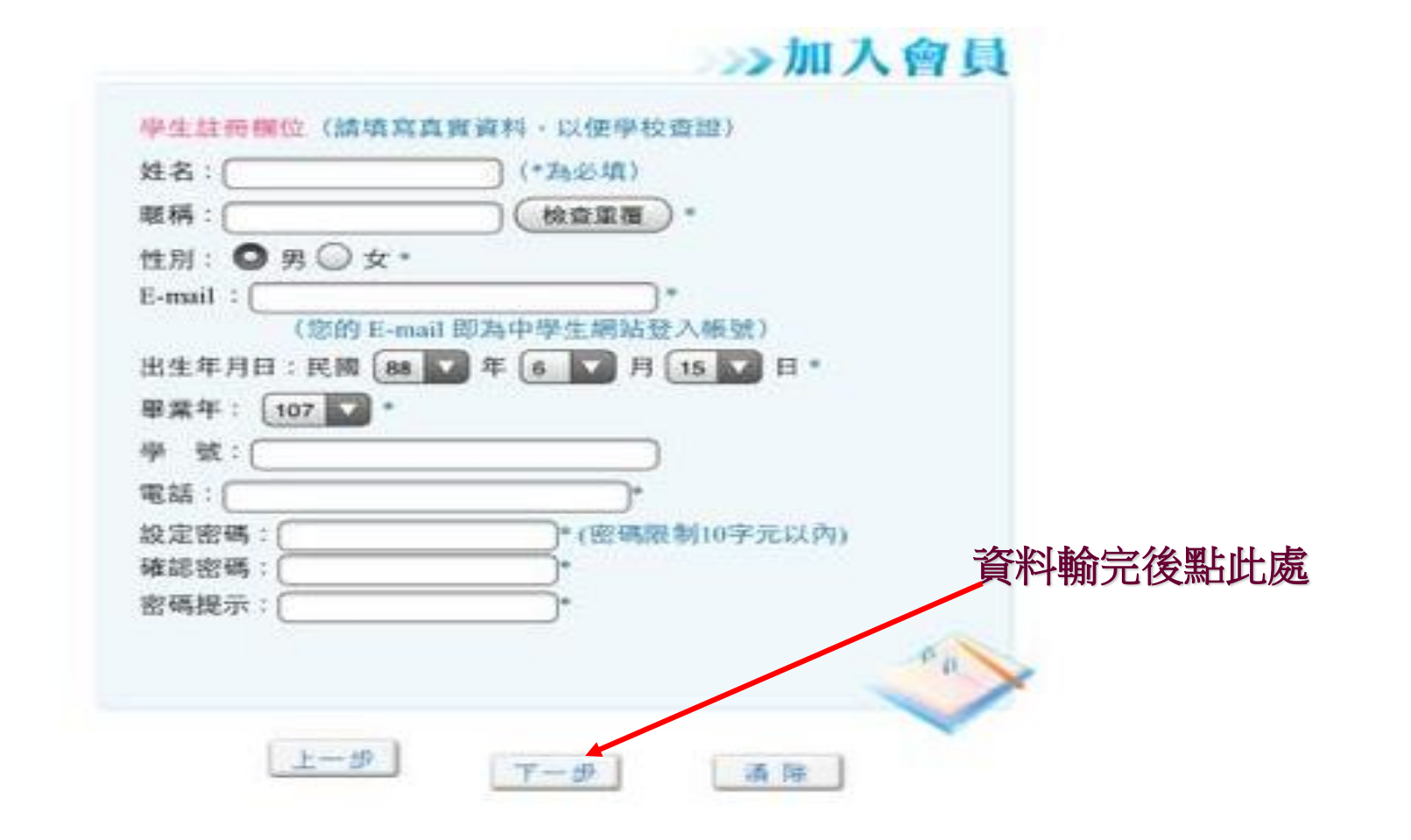

- •步驟五、 您已完成「註冊資料填寫」,請按「完成」。並立即 至所註冊之個人e-mail信箱,收取「中學生網站會員註冊信函」
- •步驟六、 至所註冊之個人e-mail信箱,收取「中學生網站會員 註冊信函」,點選紅色字體之連結。

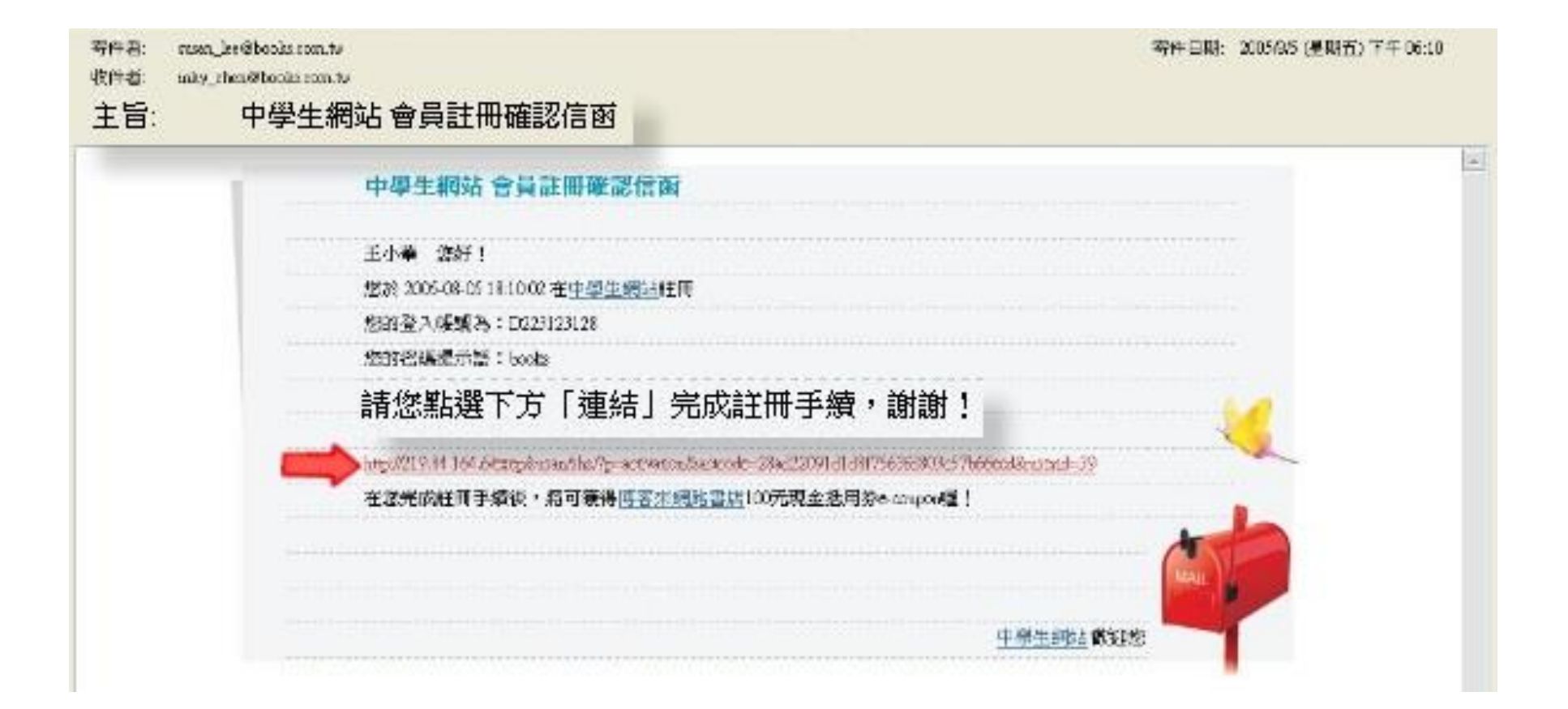